## GUIA PARA DOCENTES DO PPGCOMP ANÁLISE DE SOLICITAÇÕES NO SISTEMAS FURG

Para acessar uma solicitação recebida, siga os passos a seguir:

| Solicitações        | <b>ഗ്</b> Sair | ×      | <b>U</b> F  | URG       | Universidade<br>Federal do Rio | io Grande       |                  |                                                  |              |                            |           |                    |
|---------------------|----------------|--------|-------------|-----------|--------------------------------|-----------------|------------------|--------------------------------------------------|--------------|----------------------------|-----------|--------------------|
| Buscar              |                |        | 🛧 Atend     | dimento   |                                |                 |                  |                                                  |              |                            | Solicita  | ações - Equipe 🗸 🗸 |
| ■ Menu              | 💄 Usuário      |        | Protocolo   |           |                                |                 |                  |                                                  | Unidade      |                            |           |                    |
| Pós-graduação       |                | >      | Tine de     |           |                                |                 |                  |                                                  |              |                            | •         |                    |
| Processo Seletivo   |                | >      | Solicitação |           | ~                              |                 |                  |                                                  | Equipe       | ~                          |           |                    |
| Projetos            |                | >      | Situação    |           |                                | 3               |                  | ~                                                | Descrição    |                            |           |                    |
| Protocolo           |                | >      | Estado      | C         | ) Todas 🧕                      | Abertas O E     | ncerradas        |                                                  | Solicitante  |                            |           |                    |
| Resíduos e Reagente | es             | >      | Responsáve  |           | ) Todas 🧕                      | Eu 🔿 Respo      | nsável não defir | nido                                             | Solicitações | ● Todas ○ Não encaminhadas |           |                    |
| Sistema FURG        |                | >      | Filtrar     | Limpar    | r <b>4</b>                     | ł               |                  |                                                  |              |                            |           |                    |
| Solicitações 1      |                | $\sim$ | + 6 1       | 🕈 🖽 🛛     | Filtrar dado                   | os atuais       |                  |                                                  |              |                            |           |                    |
| Configurações       |                | >      | Ação        | Envio     | ✓ Ú<br>Intera                  | Última<br>ração | Protocolo        | Solic                                            | itação       | Solicitante                | Situação  | Responsável        |
| Atendimento 2       |                |        |             | 11/03/202 | 21 11/03                       | 3/2021          | 56609            | 1) Ori                                           | entador      | Caroline Drawanz Dias      | Em        | Caroline           |
| Minhas Solicitações | s              |        | 6           | 08:24     | 08:2                           | 5               | (Matrícula)      | Fular                                            | o de tal     | C3 - Centro de Ciências    | Andamento | Drawanz Dias       |
| Relatórios          |                |        |             |           |                                |                 |                  | 2) Tip                                           | o<br>regular | 32935105                   |           | Secretaria         |
| Telefones           |                | >      |             |           |                                |                 |                  |                                                  | regular      |                            |           |                    |
| Viaturas            |                | >      |             |           |                                |                 |                  | 3) Disciplina(s) a incluir<br>Teste 1<br>Teste 2 |              |                            |           |                    |

- 1. Depois de logado no Sistemas FURG, clique no campo "Solicitações";
- 2. A seguir, clique em "Atendimento";
- 3. Na página de Atendimento, selecione as solicitações com estado "Abertas";
- 4. Logo abaixo, selecione "Eu" como Responsável;
- 5. Clique em "Filtrar";
- 6. Aparecerão, então, as solicitações encaminhadas a você. Clique nos balões logo abaixo de "Ação" para, então, responder a solicitação;

Depois disso, aparecerá na tela a Solicitação.

| solicitações         | Ů Sair    | ×      | FURG Universidade<br>Federal do Rio Grande                         |                                 |
|----------------------|-----------|--------|--------------------------------------------------------------------|---------------------------------|
| Buscar               |           |        | 🛧 Atendimento - Solicitação                                        | (Perfil: Solicitações - Equipe) |
| ≡ Menu               | 💄 Usuário |        |                                                                    |                                 |
| Pós-graduação        |           | >      | Protocolo: 56609                                                   |                                 |
| Processo Seletivo    |           | >      |                                                                    |                                 |
| Projetos             |           | >      | Tipo de Equipe:<br>Solicitação: Secretaria Solicitação: Secretaria |                                 |
| Protocolo            |           | >      | Matricula Responsável:                                             |                                 |
| Resíduos e Reagentes |           | >      | Em Drawanz Dias                                                    |                                 |
| Sistema FURG         |           | >      | Descrição da Solicitação                                           | 08:24 (Há 8 minutos)            |
| Solicitações         |           | $\sim$ | besonyao aa oononayao                                              | 00.24 (na o ninitatoo)          |
| Configurações        |           | >      | 1) Orientador<br>Fulano de tal                                     |                                 |
| Atendimento          |           |        | 2) Tipo<br>Aluno regular                                           |                                 |
| Minhas Solicitações  |           |        | 3) Disciplina(s) a incluir                                         |                                 |
| Relatórios           |           |        | Teste 1<br>Teste 2                                                 |                                 |
| Telefones            |           | >      | 4) Disciplina(s) a excluir<br>Teste 3                              |                                 |

## Role a página até chegar no campo de resposta.

| 🔩 Solicitações 🛛 🕻   | ) Sair X | FURG     Universidade     Federal do Rio Grande                                                                                                    |
|----------------------|----------|----------------------------------------------------------------------------------------------------|
| Buscar               |          | Interna:                                                                                                    |
| ⊟ Menu               | Lusuário | TESTE:<br>Prezado Professor,                                                                                                    |
| Gestão de Pessoas    | >        | Gostariamos de solicitar a sua anuencia, enquanto Orientador, a respeito deste pedido de matricula.<br>Para confirmar o pedido, basta responder "De Acordo" e encaminhar a solicitação para mim (Equipe: Secretaria). |
| Ordens de Serviço    | >        |                                                                                                    |
| Patrimônio >         |          | Situação * Tipo de Solicitação                                                                                                    |
| Planejamento         | >        | Em Andamento V Matrícula V                                                                                                    |
| Pós-graduação        | >        | Ação Externa (mensagem encaminhada para o usuário e para a equipe)                                                                                                    |
| Processo Seletivo    | >        |                                                                                                    |
| Projetos             | >        |                                                                                                    |
| Protocolo            | >        |                                                                                                    |
| Resíduos e Reagentes | >        | Ação Interna (mensagem encaminhada somente para a equipe)                                                                                                    |
| Sistema FURG         | >        | De acordo. 7                                                                                                    |
| Solicitações         | $\sim$   |                                                                                                    |
| Configurações        | >        |                                                                                                    |
| Atendimento          |          | Encaminhar 8                                                                                                    |
| Minhas Solicitações  |          | Equipe Responsável                                                                                                    |
| Relatórios           |          | Secretaria   Caroline Drawanz Dias                                                                                                    |
| Telefones            | >        | Arquivo                                                                                                    |
| Viaturas             | >        | Escolher ficheiro   Nenhum ficheiro selecionado                                                                                                    |
|                      |          | Registrar 9 Imprimir Solicitação Voltar                                                                                                    |

- 7. No campo "Ação externa" ou "Ação interna", indique a aprovação (ou não) da solicitação;
- 8. Depois, selecione "Encaminhar";
- 9. Por fim, cliquei em "Registrar".

Pronto! A solicitação estará respondida e daremos seguimento ao pedido do aluno.